## MyEducation BC Password Reset Instructions

| Step 1)                                              | MyEducation BC Prod                                |
|------------------------------------------------------|----------------------------------------------------|
| Go to MyEducation BC Website                         | MyEducation BC Login ID                            |
| Click "I forgot my password"                         | Request an account                                 |
|                                                      | MyEducation BC Password                            |
|                                                      | Login Information I forgot my password             |
|                                                      | +) Log On                                          |
|                                                      | Login using BC Services Card below                 |
|                                                      | Enterprise<br>BCSC Production SSO BC Services Card |
| Step 2)                                              |                                                    |
|                                                      |                                                    |
| Enter your login ID and Email address.               | Password Reset                                     |
| Please note: email address where you                 | Login ID                                           |
| receive school emails                                |                                                    |
|                                                      | Primary email                                      |
|                                                      |                                                    |
|                                                      | Continue X Cancel                                  |
|                                                      |                                                    |
| Step 3)                                              | Password Reset                                     |
| Enter your <b>security question answer</b> and click | Login ID                                           |
|                                                      | abc123                                             |
| previously entered, the sytem will send a            | Primary email                                      |
| address.                                             | abc123@gmail.com                                   |
| If you forgot your security question answer,         | What city did your father grow up in?              |
| assistance.                                          |                                                    |
| ForestGrove.info@burnabyschools.ca                   |                                                    |
|                                                      | Cancel                                             |

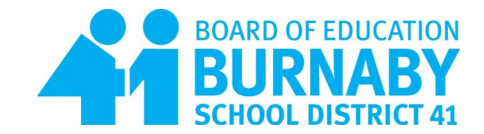